Computer Extraction Processing Steps North Carolina State Crime Laboratory Digital Evidence Section

- 1. Review Legal Authority
- 2. Restore Forensic Tower to a known Image
- 3. Check that the date/time on Forensic Tower is correct
- 4. Select a wiped and formatted target drive of appropriate size
- 5. Perform a write blocker verification
- 6. Perform a software verification
- 7. Document evidence packaging
- 8. Document Suspect System Information
- 9. Remove the Hard Drive
- 10. Run an Initial Hash value on the evidence drive with software tool of choice
- 11. Open Axiom Process
  - 11.1 Tools menu, click Settings Imaging
  - 11.2. Select Image Segmentation
    - IMAGE SEGMENTATION

Image segmentation for full Android images and drive images:

| None    | •                                                         |
|---------|-----------------------------------------------------------|
| CD      |                                                           |
| DVD     |                                                           |
| DVD DL  | h value for each evidence source that's being acquired.   |
| Blu-ray | ······································                    |
| FAT     | value of each acquired image file (E01 image files only). |
| Custom  |                                                           |
| None    |                                                           |

11.3 Image hashing

#### IMAGE HASHING

Calculate a hash value for each evidence source that's being acquired.

✓ Verify the hash value of each acquired image file (E01 image files only).

11.4 Select Compression method (none, best, fast)

#### COMPRESSION

The method of compression used for E01 images

Best 🔹

11.5 Under processing select Image Hash Verification

### IMAGE HASH VERIFICATION

✓ Verify the hash value of each image (E01 and AFF4 only).

Form approved for use by: Julk-

11.6 Uncheck File size limit of hashing

#### HASHING

### FILE SIZE LIMIT FOR HASHING

To optimize processing time, don't calculate hashes for files larger than

### 11.7 Select Hash Format (MD5, SH1, or both)

### HASH FORMATS

When hashing is enabled, calculate hashes in the following formats:

MD5 🔻

#### 12. Create New Case

| <b>P</b> N | Aagnet A | XIOM Process 6.10.0.3 | 1490 |  |  |  |
|------------|----------|-----------------------|------|--|--|--|
| File       | Tools    | Help                  |      |  |  |  |
|            | CREA     | TE NEW CASE           |      |  |  |  |
|            |          | CREATE NEW CASE       |      |  |  |  |

### 13. Complete Case Details

|                                    |      | CASE DETAILS                    |        |
|------------------------------------|------|---------------------------------|--------|
| CASE DETAILS                       |      |                                 |        |
| EVIDENCE SOURCES                   |      | CASE INFORMATION                |        |
| PROCESSING DETAILS                 |      | Case number                     |        |
| Search archives and mobile backups | On   | Case type                       |        |
| Add keywords to search             | 7.10 | LOCATION FOR CASE FILES         |        |
| Extract text from files (OCR)      |      | Folder name                     |        |
| Calculate hashes and find matches  | On   | File path                       | BROWSE |
| Analyze chats with Magnet Al       |      | Available space: 860.08 GB      |        |
| Analyze pictures with Magnet Al    |      | LOCATION FOR ACQUIRED EVIDENCE  |        |
| Add CPS data to search             |      | Folder name                     |        |
| Find more artifacts                |      | File path                       | BROWSE |
| ARTIFACT DETAILS                   | 0    | Available space: 860.08 GB      |        |
| Computer artifacts                 |      | SCAN INFORMATION                |        |
| Mobile artifacts                   |      |                                 |        |
| Cloud artifacts                    |      | SCAN 1                          |        |
| Vehicle artifacts                  |      | Scanned by                      |        |
| Parse and carve artifacts          |      | Description                     |        |
| Date range filter                  |      |                                 |        |
| ANALYZE EVIDENCE                   |      |                                 |        |
|                                    |      | REPORT OPTIONS                  |        |
|                                    |      | REPORT OF HONS                  |        |
|                                    |      | Cover logo                      | BROWSE |
|                                    |      | Image resized to 150x150 pixels |        |

Form approved for use by: In Tulk-

Computer Extraction Processing Steps North Carolina State Crime Laboratory Digital Evidence Section 14. Select Computer

|                                     | EVIDENCE SOURCES               |                 |
|-------------------------------------|--------------------------------|-----------------|
| CASE DETAILS                        |                                |                 |
| EVIDENCE SOURCES                    |                                |                 |
| PROCESSING DETAILS                  |                                |                 |
| Search archives and mobile backups  |                                |                 |
| Add keywords to search              |                                |                 |
| Extract text from files (OCR)       |                                |                 |
| Calculate hashes and find matches C | n                              |                 |
| Analyze chats with Magnet Al        |                                |                 |
| Analyze pictures with Magnet.Al     |                                |                 |
| Add CPS data to search              | EVIDENCE SOURCES ADDED TO CASE |                 |
| Find more artifacts                 | Type Image - location name     | Evidence number |

### 15. Select proper OS

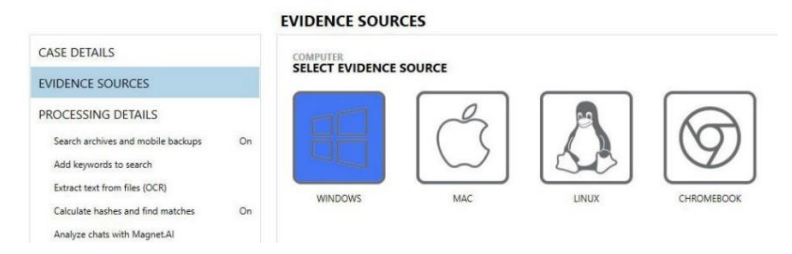

# 16. Acquire Evidence

### **EVIDENCE SOURCES**

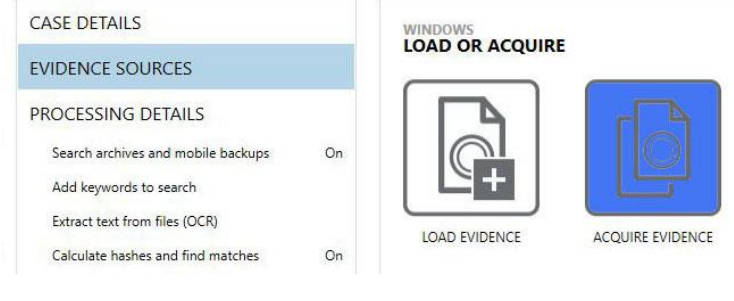

# 17. Select Physical Drive

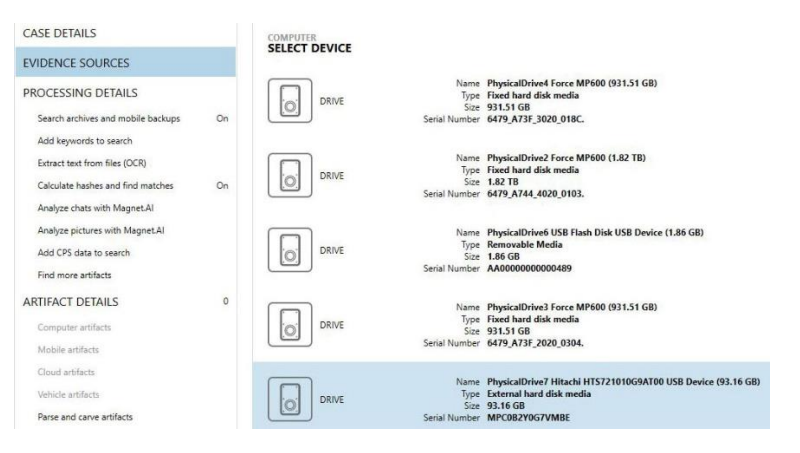

Form approved for use by: fin time

### 18. Select Full Contents

|                   | EVIDENCE SOURCES                                                                                                    |  |  |
|-------------------|----------------------------------------------------------------------------------------------------|--|--|
| kups On<br>hes On | COMPUTER<br>SELECT IMAGE TYPE<br>Please select the type of image you want to acquire:<br>Full<br>Entire contents of the drive in E01 format More inf<br>Entire contents of the drive in raw format More info<br>All files and folders More info<br>Cuick<br>Targeted acquisition More info |  |  |
|                   | – 🗆 X                                                                                                    |  |  |
|                   | kups On<br>hes On                                                                                                    |  |  |

- 20. Select Go to Processing
- 21. Maintain default settings for all processing details except for artifact details
- 22. Artifact Details/Computer artifacts select all allowable (items not grayed out)

| CASE DETAILS                      |            |                                   |
|-----------------------------------|------------|-----------------------------------|
| EVIDENCE SOURCES                  | 1          | COMPOTER ARTIFACTS                |
| PROCESSING DETAILS                |            | CLEAR ALL                         |
| Search archives and mobile backu  | ips On     | ADDITIONAL SOURCES (4 of 4)       |
| Add keywords to search            |            | APPLICATION USAGE (7 of 7)        |
| Extract text from files (OCR)     |            | CLOUD STORAGE (6 of 6)            |
| Calculate backer and find matche  | . On       | COMMUNICATION (39 of 39)          |
| calculate hashes and find matche  | s on       | CONNECTED DEVICES (9 of 9)        |
| Analyze chats with Magnet Al      |            | CUSTOM ARTIFACTS (5 of 5)         |
| Analyze pictures with Magnet.Al   |            | DOCUMENTS (17 of 17)              |
| Add CPS data to search            |            | EMAIL & CALENDAR (14 of 14)       |
| Find more artifacts               |            | ENCRYPTION & CREDENTIALS (5 of 5) |
|                                   | 231        | LOCATION & TRAVEL (1 of 1)        |
| ARTIACT DETAILS                   | 201        | MEDIA (13 of 13)                  |
| Computer artifacts                | 231 of 252 | MEMORY (0 of 21)                  |
| Mobile artifacts                  |            | OPERATING SYSTEM (71 of 71)       |
| Cloud artifacts                   |            | PEER TO PEER (11 of 11)           |
| Vehicle artifacts                 |            | SOCIAL NETWORKING (9 of 9)        |
| Parse and carve artifacts         |            | VOLATILE ARTIFACTS (1 of 1)       |
| Date range filter                 |            | WEB RELATED (19 of 19)            |
| and the second and the second and |            |                                   |

\*Update worksheet dropdowns before selecting next

Form approved for use by: fin tulk-

Computer Extraction Processing Steps North Carolina State Crime Laboratory Digital Evidence Section

### 24. Create a Portable Case

|                                | EXPORT / REPORT FORM                                                    | AT                                                                             |                                                           | C MANAGE TEMPLATE                                                    |
|--------------------------------|-------------------------------------------------------------------------|--------------------------------------------------------------------------------|-----------------------------------------------------------|----------------------------------------------------------------------|
| EXPORT / REPORT FORMAT         |                                                                         |                                                                                |                                                           |                                                                      |
| ITEMS TO INCLUDE               |                                                                         |                                                                                | A                                                         |                                                                      |
| Select artifacts               | «/»                                                                     | ~                                                                              |                                                           | RE                                                                   |
| Configure artifact details     | HTML                                                                    | PDF                                                                            | PORTABLE CASE                                             | MAGNET REVIEW                                                        |
| Customize title page           | View evidence in a                                                      | Share evidence in a read-                                                      | Create a portable case to                                 | Export evidence from                                                 |
| Customize formatting options   | browser format with                                                     | only format that's easy to                                                     | collaborate on cases with                                 | AXIOM Examine to share                                               |
| Provide additional information | search and sort options                                                 | print                                                                          | stakenuluers                                              | in magnet inconcore                                                  |
| PREVIEW AND SAVE               | CSV<br>CSV<br>Export evidence in a<br>comma-separated value<br>file     | EXCEL<br>Export evidence in a<br>spreadsheet to use in<br>Excel (ulss)         |                                                           |                                                                      |
|                                | UP><br>XML<br>Export evidence to use<br>with another tool or script     | <b></b>                                                                        |                                                           |                                                                      |
|                                | IDENTIFIERS<br>Share identifier data with<br>other organizations (json) | KML<br>Export GPS coordinates<br>from the evidence to plot<br>on a map browser | PST<br>Export Outlook emails to<br>review in a PST viewer | VICS<br>Submit categorized media<br>to Project VIC or CAID<br>(json) |

# 25. Select Items to Include (All evidence)

|                                                                                                    | ITEMS TO INCLUDE                                                                                                    | C MANAGE TEMPLATES |
|----------------------------------------------------------------------------------------------------|----------------------------------------------------------------------------------------------------|--------------------|
| EXPORT / REPORT FORMAT                                                                                                    | ITEMS TO INCLUDE                                                                                                    |                    |
| Select artifacts<br>Configure artifact details<br>Customize title page<br>Customize formatting options<br>Provide additional information<br>PREVIEW AND SAVE | Select which items from the case you want to include in your export / report. Use a template (includes specific artifact types, columns, and format options) All evidence (IRC) (Items in the current view (IRC) |                    |

# 26. Select all Artifacts

# Computer Extraction Processing Steps North Carolina State Crime Laboratory Digital Evidence Section

| Create export / report                                                                                                    |                                                                                                    |                    |
|----------------------------------------------------------------------------------------------------|----------------------------------------------------------------------------------------------------|--------------------|
|                                                                                                    | ITEMS TO INCLUDE                                                                                                    | C MANAGE TEMPLATES |
| EXPORT / REPORT FORMAT<br>ITEMS TO INCLUDE<br>Select antitats<br>Configure antifact details<br>Contonine from entropy optimes<br>Provide additional information<br>Provide additional information<br>PREVIEW AND SAVE | TEMS TO INCLUDE         Figure 2         Figure 2         Figure 2         Andread Addread         Artification         Bits         Temperature 2         Control Andread Store 4         Control Andread Store 4         Control Control Andread Store 4         Control Control |                    |
|                                                                                                    |                                                                                                    |                    |

# 27. Preview and Save

|                                                                                                    | PREVIEW AND SAVE                                                                                                    | C MANAGE TEMPLATES                                                                                                    |
|----------------------------------------------------------------------------------------------------|----------------------------------------------------------------------------------------------------|----------------------------------------------------------------------------------------------------|
| EXPORT / REPORT FORMAT<br>ITEMS TO INCLUDE<br>Select anfacts<br>Configure antilist details<br>Controve the page<br>Controve humating options<br>Provede addisonal elementor | PEVVEW AND SAVE Texture your report / report below before saving your file. Failer location: C/Userstation/Coststop/Usion Proteitor Ent/Case The appoint cash filter and casts the following item. When you and the protein free to be one included                                                                                                    | EROWSE<br>a case to another user, make sure that all of the                                                                                                    |
| Preview and save                                                                                                    | Constitution for the vector for the vector for the | cite<br>Intel® case.<br>Intel® case.<br>Intel® case.<br>Intel® case.<br>Intel® case.<br>Intel® case.<br>Intel® case.<br>Intel® case.<br>Intel® case.<br>Intel® case.<br>Intel® case. |
| CANCEL                                                                                                    | SAVE SETTINGS TO TEMPLATE                                                                                                    | BACK DIPORT                                                                                                    |

- 28. Generate post verification hash value of the image file.
- 29. Transfer the Portable case folder to removable media (Do not rename the folders)

30. Save forensic image file to removable media in a folder named "Item # Forensic Image DO NOT OPEN".

- 31. Rename Portable Case folder to "Item # Portable Case"
- 32. Save the image\_info.txt to PDF and upload to the Case Record Object Repository

image\_info.txt is in the folder where the forensic image was saved

Form approved for use by: Julk-